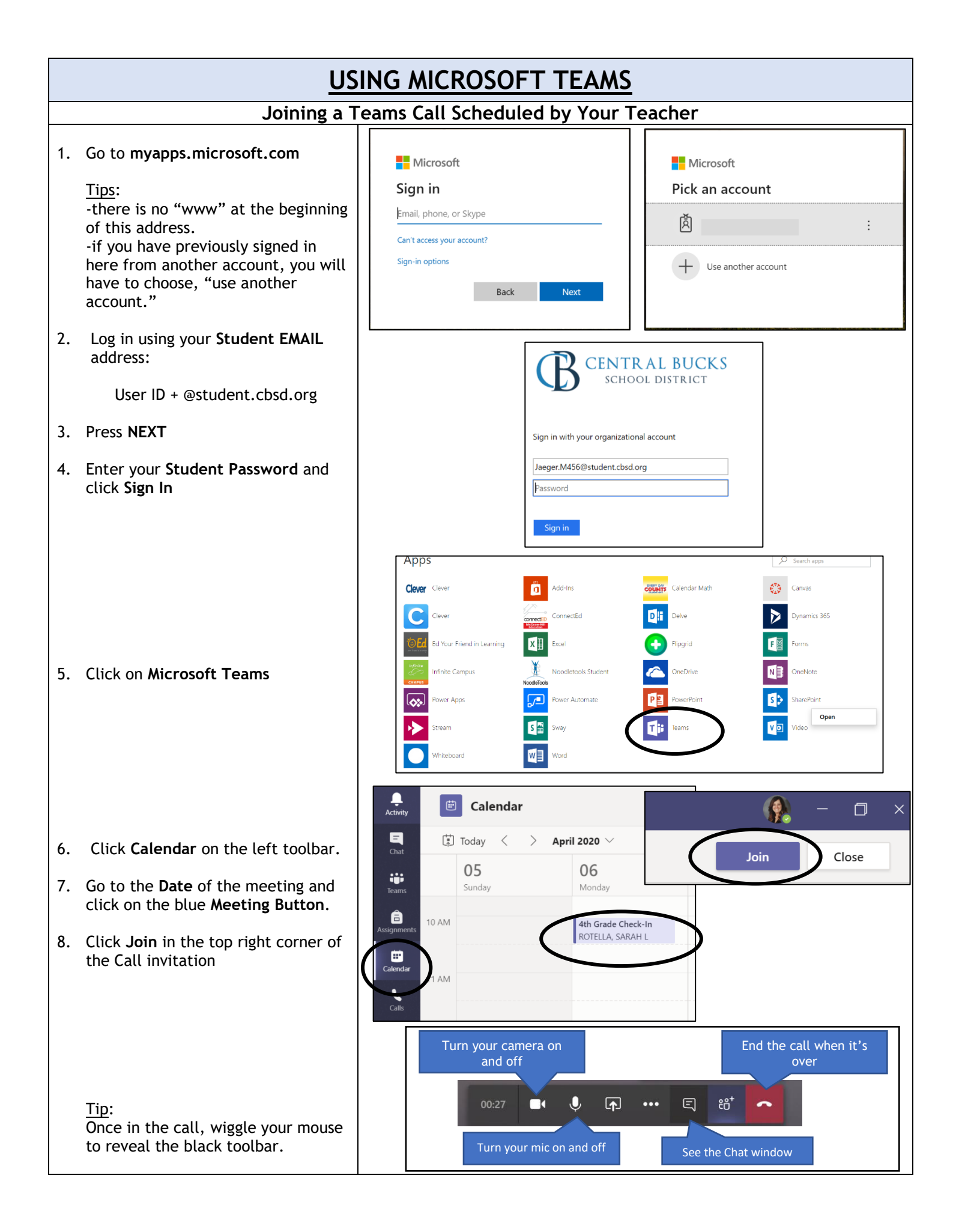

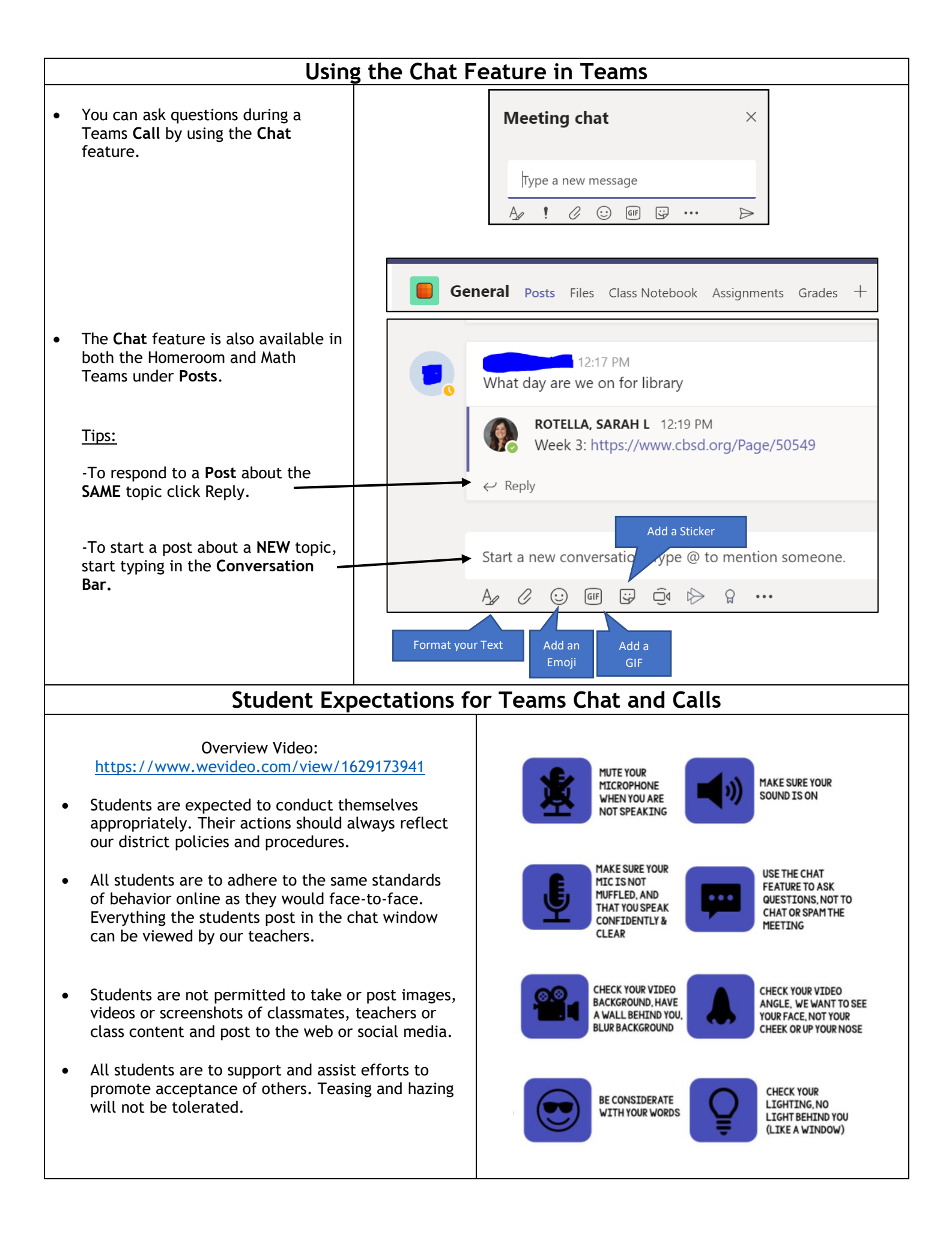

## Accessing Assignments in Teams

- 1. Choose Assignments in the left toolbar.
- 2. Choose the Subject that you want to view assignments for and click the Next button on the bottom right.

- 3. While in the assignment, you can add work by clicking the Add Work button at the bottom of the page.
- 4. You can choose an existing document in your OneDrive,

OR

Create a New Word document, PowerPoint presentation or Excel Spreadsheet. If you choose New File, it will prompt you to name it.

- 5. Click Attach
- 6. Once you have completed an assignment, don't forget to click the **Turn In** button at the top right corner of the assignment.

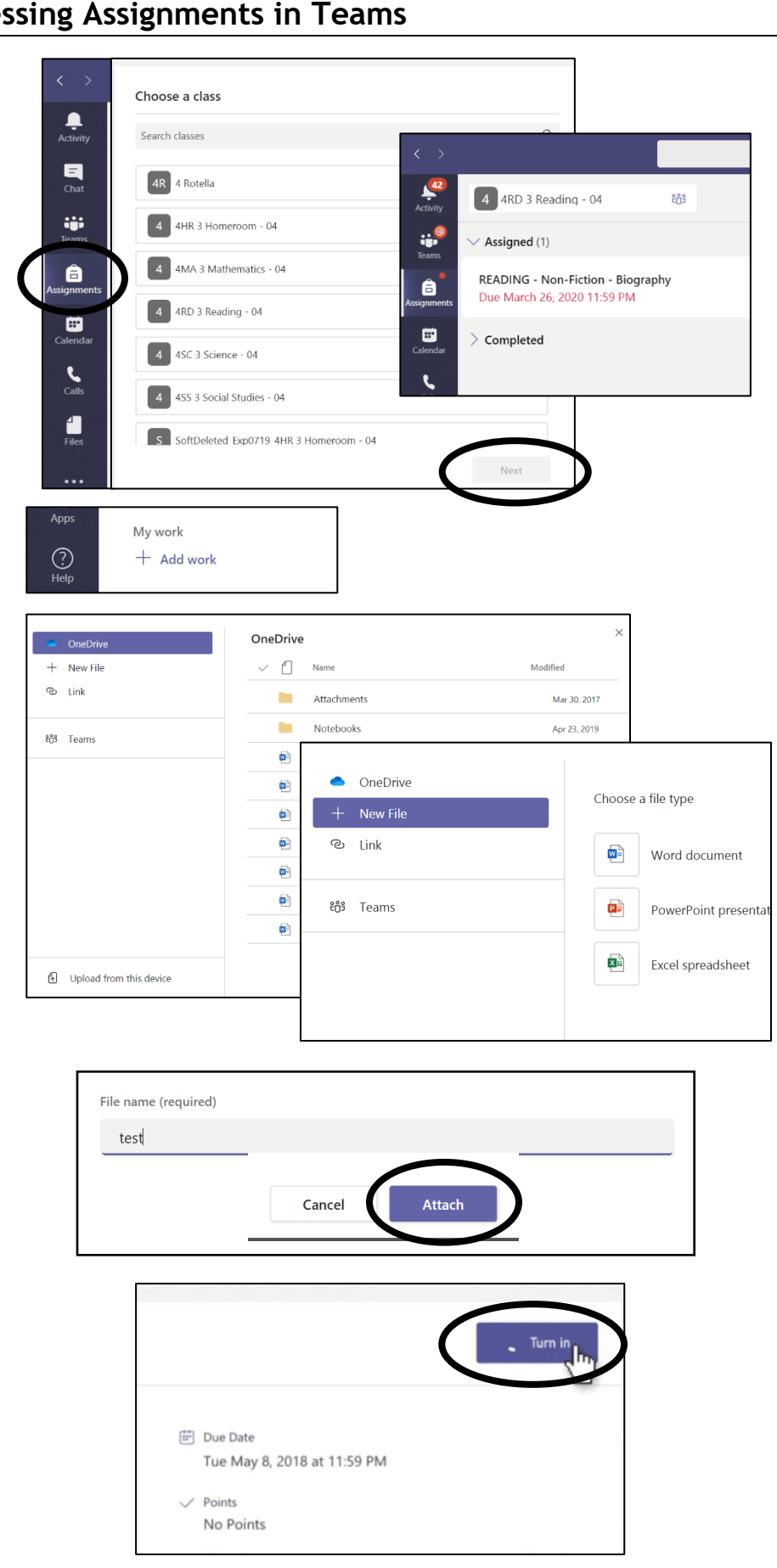

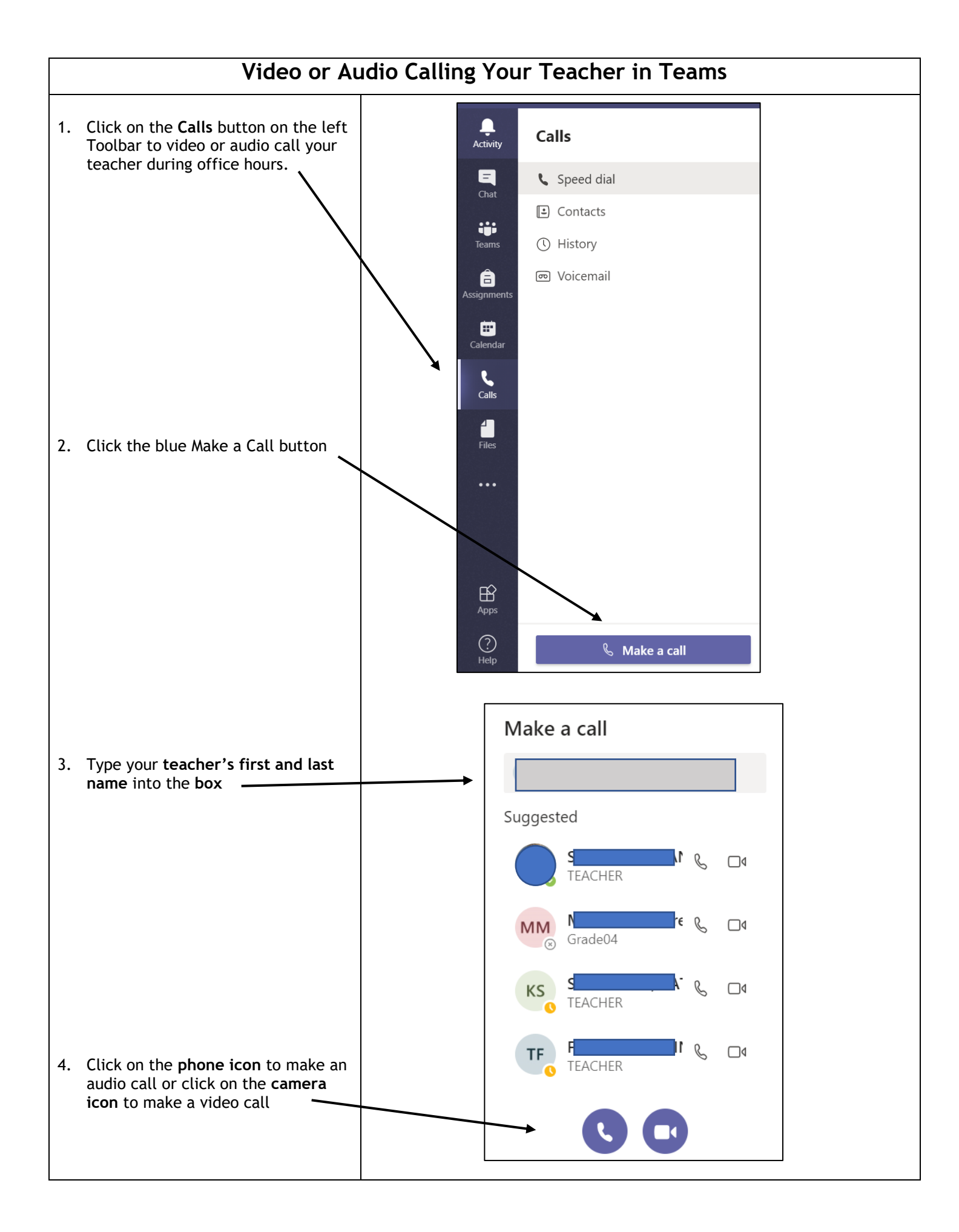